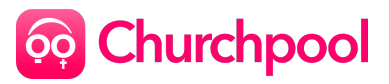

## Installationsanleitung für deine Churchpool App

## 1. App herunterladen

Lade dir die "Churchpool"-App über den Apple App-Store oder den Google Play Store auf dein Handy herunter. Dafür kannst du den QR-Code scannen und auf der Seite deinen App Store auswählen (dazu etwas auf der Seite nach unten scrollen)

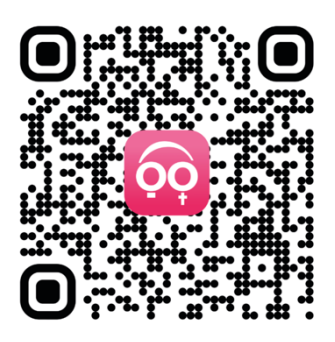

## 2. Wie lege ich einen Benutzeraccount an?

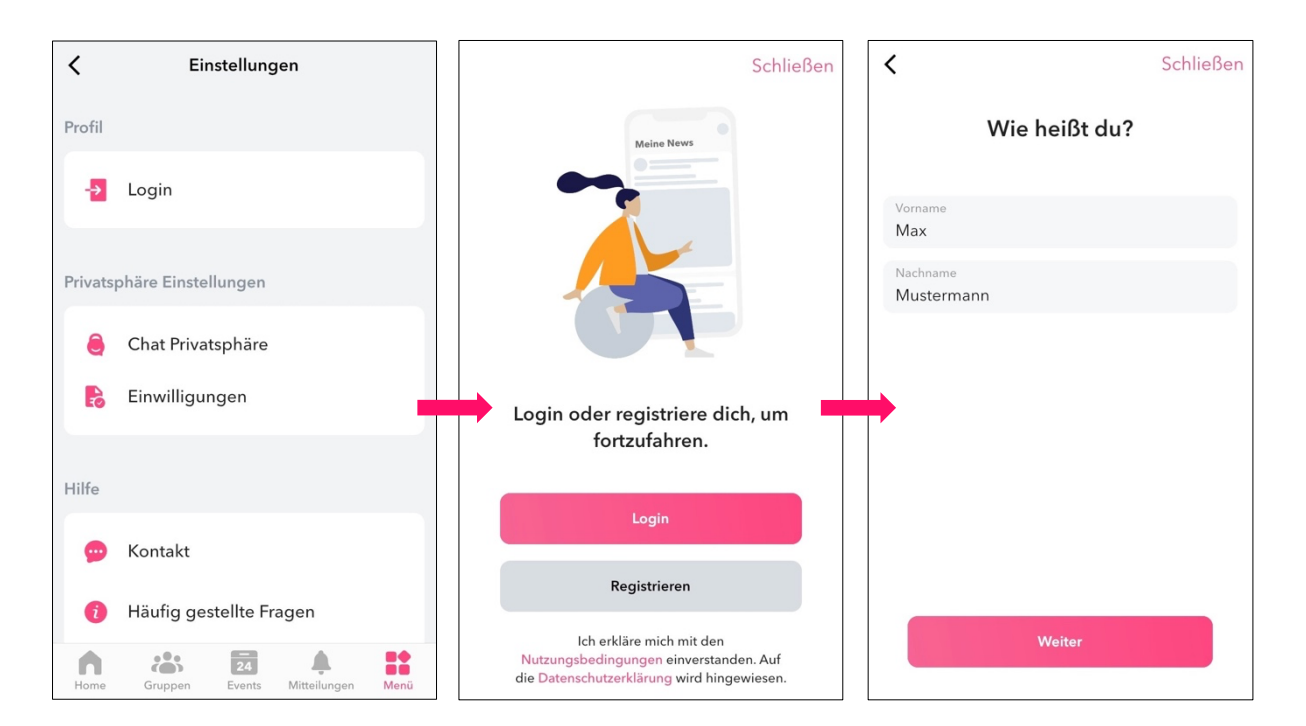

#### 2.1 Name angeben

Klicke nun auf das "+"-Symbol oben rechts in der Ecke oder wähle in der unteren Menüleiste "Menü" -> "Einstellungen" -> "Login".

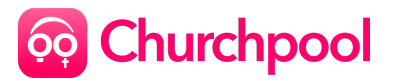

Wähle anschließend Registrieren. Trage deinen Vor- und Nachnamen in die dafür vorgesehenen Felder ein. Wähle Weiter.

#### 2.2 Benutzername wählen

Dein Benutzername wird automatisch erstellt und ist einzigartig. Du kannst ihn aber auch ändern. Merke dir deinen Benutzernamen, denn du wirst diesen zum Einloggen benötigen.

#### 2.3 Passwort wählen

Wähle ein Passwort, um dein Profil zu schützen. Dieses muss mindestens 6 Zeichen enthalten. Wähle Weiter.

#### 2.4 Geburtsdatum angeben

Wähle dein Geburtsdatum aus dem eingeblendeten Kalender aus. Dein Geburtsdatum ist nicht öffentlich einsehbar und bleibt geheim. Das Geburtsdatum wird abgefragt, um festzustellen, ob du noch minderjährig bist. Bei Minderjährigen Nutzerinnen und Nutzern ist das Benutzen der App nämlich nur mit Einverständnis eines Erziehungsberechtigten möglich.

Wenn das richtige Datum angezeigt wird, wähle Fertig. Wähle **Weiter**.

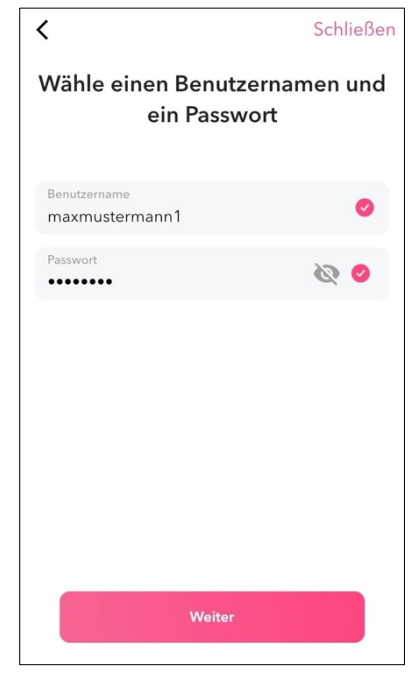

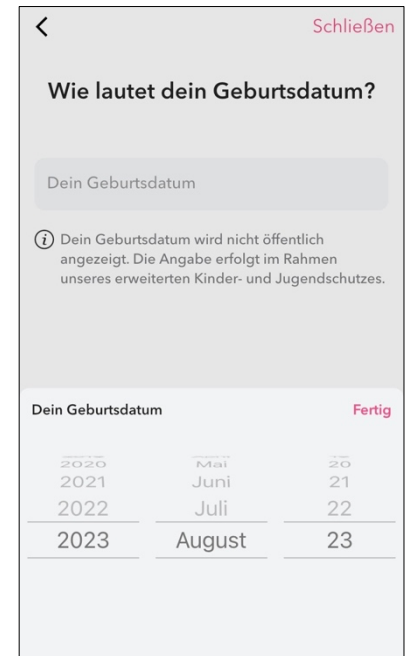

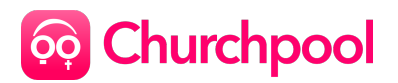

#### 2.4 Handynummer angeben

Gib nun deine Handynummer an. Im Feld links kannst du die entsprechende Ländervorwahl wählen. Wir verwenden deine Handynummer ausschließlich zur Verifizierung und Passwort-Wiederherstellung, sie ist also nicht für andere Nutzerinnen und Nutzer einsehbar.

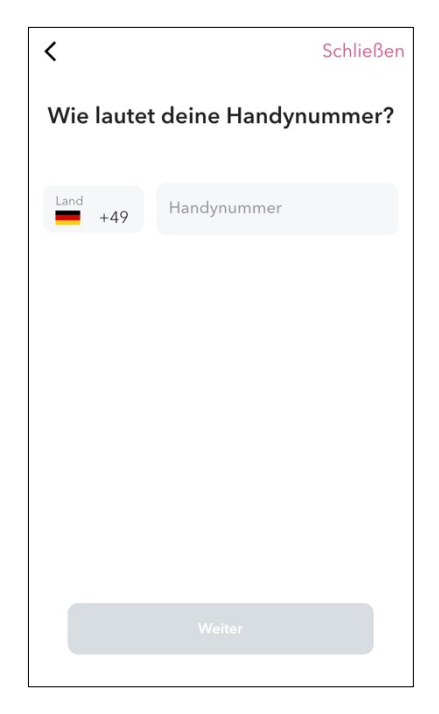

Wähle Weiter

#### 2.5 Verifizierung

Wir senden nun einen sechsstelligen Verifizierungscode per SMS an deine Handynummer. Du solltest diesen innerhalb weniger Sekunden in deinem SMS-Programm empfangen. Trage den Code in die grau unterlegten Felder ein. Wähle Fertig.

Falls du den Code nicht erhalten haben solltest, kannst du unten <mark>Code erneut senden</mark> auswählen.

Du hast dich nun erfolgreich auf Churchpool registriert!

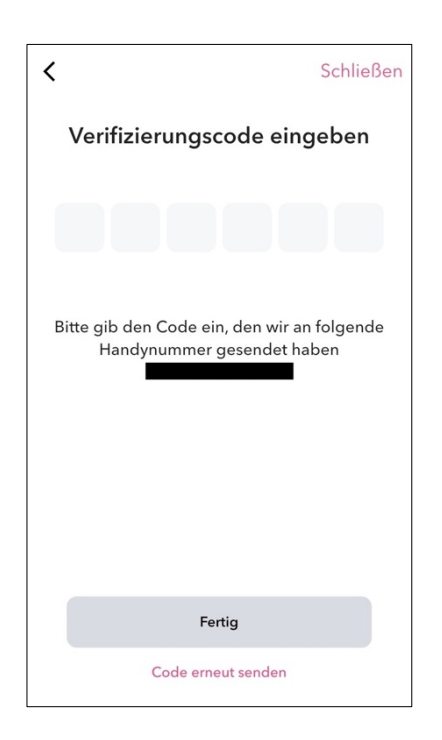

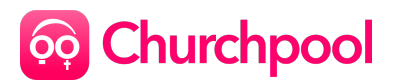

## 3. Wie kann ich mein Profil erstellen?

#### 3.1 "Mein Profil" aufrufen

Klicke in der unteren Menüleiste auf die Schaltfläche Menü unten rechts und klicke dann auf **Mein Profil**.

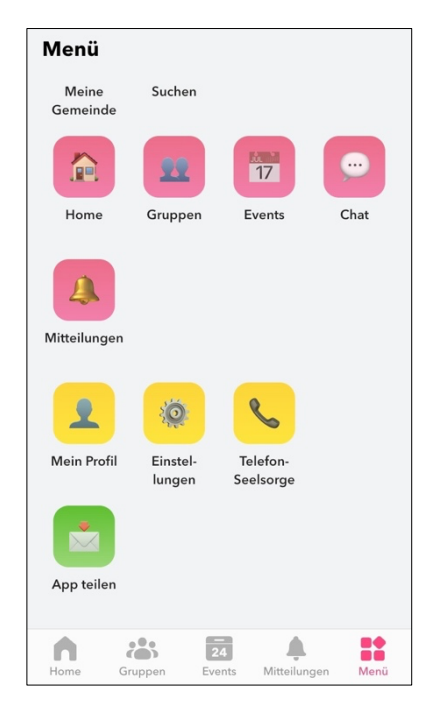

#### 3.2 Profil bearbeiten

Klicke nun auf die Schaltfläche Ändern oben rechts, um Änderungen an deinem Profil vorzunehmen. Jetzt kannst du mit dem Klick auf dein Profilbild oben in der Mitte ein anderes Foto wählen. Außerdem kannst du deinen Namen ändern und dich mit 5 Emojis sowie in Worten beschreiben. Nutze das Textfeld, um dich vorzustellen. Klicke Fertig, um deine Änderungen zu speichern.

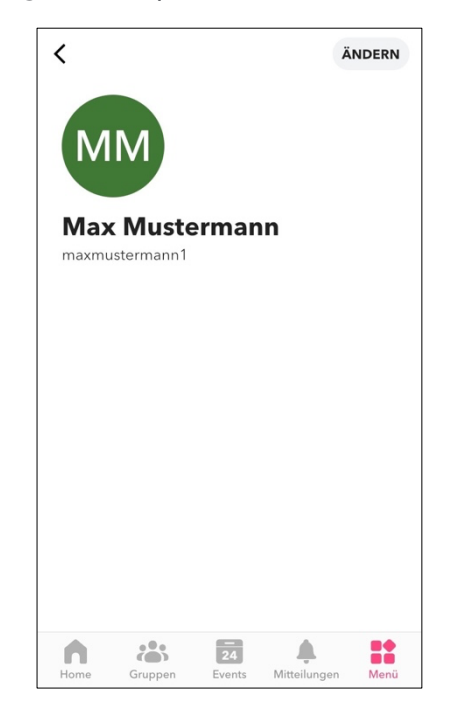

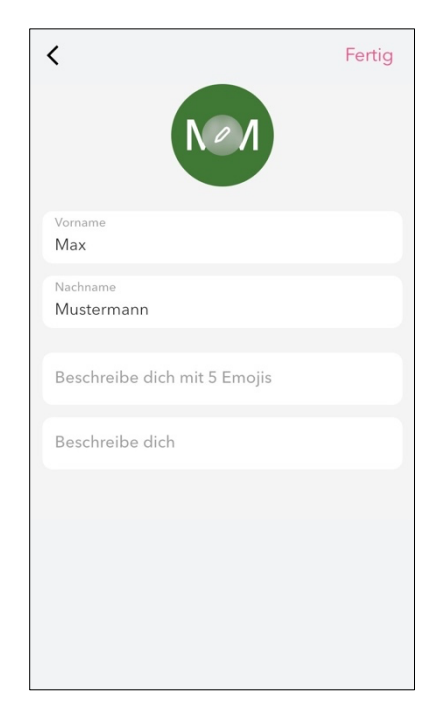

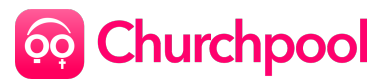

# 4. Wie kann ich einer Gemeinde auf Churchpool beitreten?

#### 4.1 Gemeinde beitreten

Um einer Gemeinde beizutreten, benötigst du einen Benutzeraccount. Sobald du angemeldet bist, klicke auf das pinke +-Symbol rechts oben und wähle **Gemeinde beitreten**.

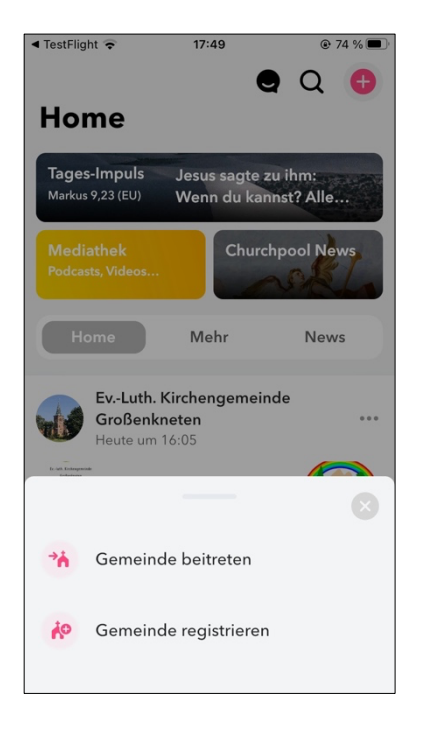

Gestatte Churchpool den Zugriff auf deinen Standort, sodass dir direkt Gemeinden in deiner Nähe angezeigt werden können.

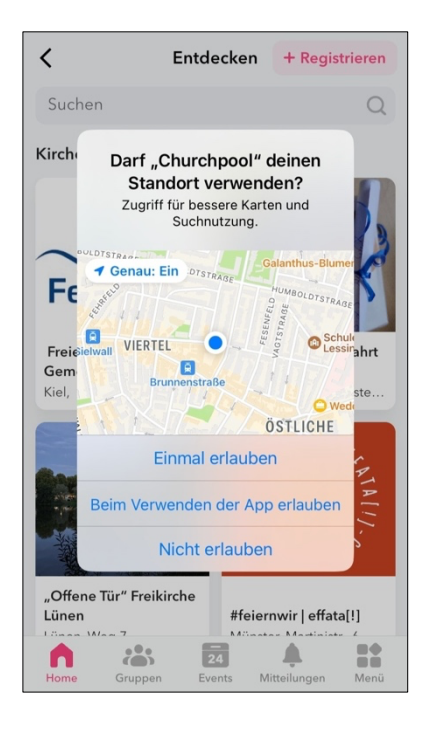

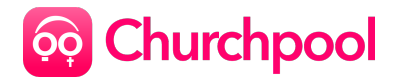

Alternativ kannst du in der Suchleiste oben auch nach deiner Gemeinde suchen. Klicke auf das Profil deiner Gemeinde und wähle rechts oben die Schaltfläche Beitreten, um deiner Gemeinde auf Churchpool beizutreten.

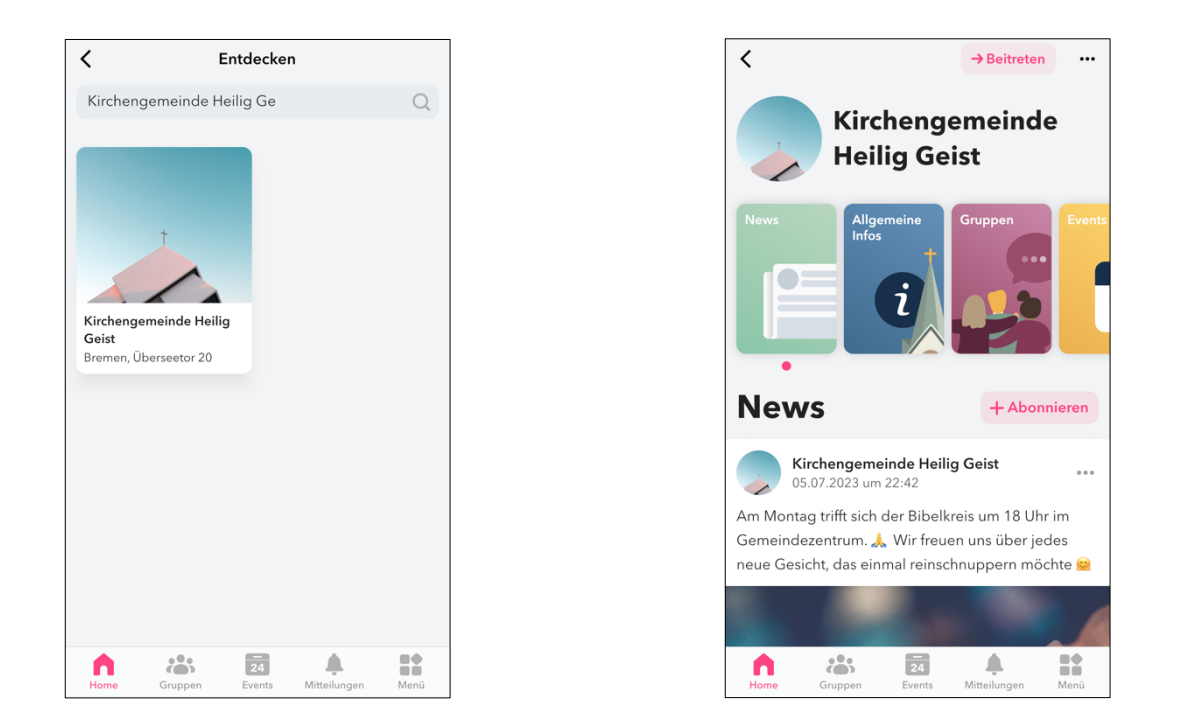

Sobald du deiner Gemeinde in der Churchpool-App beigetreten bist, befindet sich ein Schnellzugriff zu dem Gemeindeprofil in der Ecke oben rechts auf deiner "Home"-Seite. Nun wirst du immer über Neuigkeiten aus deiner Gemeinde per Push-Nachricht informiert.

### Du hast es geschafft!

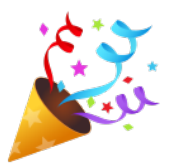